#### Patient Sensitive Information for Minors Documenting Sensitive Data May 2023

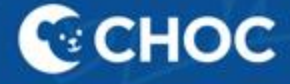

#### New Changes and Items for Documenting Sensitive Data

- New mpage displaying sensitive data
- Ability to classify problems and diagnosis as sensitive
- Ability to indicate orders as sensitive
- New autotext to pull social history into a note
- New "sensitive" versions for note types
- Sensitive Patient Instructions are now on PCN, Adolescent med & Endocrine workflow pages.
- New "sensitive" versions for discharge documents across all CHOC venues

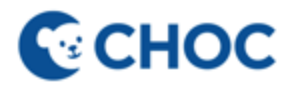

### Sensitive Data MPage

| SITEST, SCC × SOGITEST, SCC (DANNY) DOB:01/01/11 Age:12 MRN:9106320 FIN: 91   | years<br>01001109 Sp | Gender:M<br>ecialty Center Clinic 105/23/ | lale 👔<br>23 15:19:00 PDT - <no< th=""><th>DCW: 49 kg<br/>HP: CalOptima<br/>- Discharge date&gt;1</th><th>) DIRECT</th><th>Pc<br/>5 Gastroenterology PC</th><th>ortal: No<br/>:P:9-None Per Parent, -</th><th>Allergies: No Know<br/>No Outside Record</th><th>← Lis<br/>wn Medication<br/>ds</th></no<> | DCW: 49 kg<br>HP: CalOptima<br>- Discharge date>1 | ) DIRECT                         | Pc<br>5 Gastroenterology PC | ortal: No<br>:P:9-None Per Parent, - | Allergies: No Know<br>No Outside Record | ← Lis<br>wn Medication<br>ds |
|-------------------------------------------------------------------------------|----------------------|-------------------------------------------|----------------------------------------------------------------------------------------------------|---------------------------------------------------|----------------------------------|-----------------------------|--------------------------------------|-----------------------------------------|------------------------------|
| < > - 🕈 Workflow                                                              |                      |                                           |                                                                                                    |                                                   |                                  |                             |                                      | 🏹 Full screen 🛛 🖶 Print                 | ← 1 minutes a                |
| A D Cutpatient Workflow X GI Quick Order                                      | ×                    | Inpatient Workflow                        | × Endoscopy                                                                                                    | ×                                                 | Ambulatory Summary X             | Sensitive Data X            | +                                    |                                         | Q =-                         |
| Sensitive Data Alert Opt-In / Opt-Out                                         |                      |                                           |                                                                                                    | ≡•⊗                                               | Sensitive Orders                 |                             |                                      |                                         | ≡•⊗                          |
| All Visits                                                                    |                      |                                           |                                                                                                    |                                                   | All Visits: Last 18 months       |                             |                                      |                                         |                              |
| No results found                                                              |                      |                                           |                                                                                                    |                                                   |                                  | Status                      | Ordered By                           | Date/Tin                                | ne                           |
| Sensitive Prescriptions                                                       |                      |                                           |                                                                                                    | ≡• ⊗                                              | Fentanyl, Confirmation (UCI)     | Completed                   | System, System                       | 05/24)<br>08:14                         | 2023                         |
| All Visits: Last 18 months                                                    |                      |                                           |                                                                                                    |                                                   | HIV 1/2 Ag & Ab w/ reflex to PCR | Completed                   | Test, Physician                      | 05/23,<br>15:50                         | /2023                        |
|                                                                               | Status               | Ordered By                                |                                                                                                    | Date/Time                                         | Drug Screen, Urine               | Completed                   | Test, Physician                      | 05/23/                                  | /2023                        |
| amoxicillin-clavulanate (amoxicillin-clavulanate 875 i<br>125 mg oral tablet) | ng- Ordered          | Freeman, Kristie RN                       |                                                                                                    | 05/23/2023<br>15:44                               | Drug Screen, Urine               | Discontinue                 | d Test, Physician                    | 05/23/                                  | 2023                         |
| Sensitive Home Medications                                                    |                      |                                           |                                                                                                    | ≡• ♦                                              | HIV 1/2 Ag & Ab w/ reflex to PCR | Discontinue                 | d Test, Physician                    | 05/23/<br>15:45                         | /2023                        |
| All Visits: Last 18 months                                                    |                      |                                           |                                                                                                    |                                                   | Urine Pregnancy OPD              | Ordered                     | Test, Physician                      | 05/23/                                  | /2023                        |
| No results found                                                              |                      |                                           |                                                                                                    |                                                   |                                  |                             |                                      | 15:45                                   |                              |
| Sensitive Problems                                                            |                      |                                           |                                                                                                    | ≣-⊗                                               | Sensitive Laboratory Result      | 5                           |                                      |                                         | ≡•⊗                          |
| All Visits                                                                    |                      |                                           |                                                                                                    |                                                   | All Visits: Last 18 months       |                             |                                      |                                         |                              |
| No results found                                                              |                      |                                           |                                                                                                    |                                                   |                                  | Result                      |                                      | Date/Time                               |                              |
|                                                                               |                      |                                           |                                                                                                    |                                                   | HIV 1&2 Ag Antibody              | 10                          |                                      | 05/24/2023 08:11                        |                              |
| Sensitive Diagnoses                                                           |                      |                                           |                                                                                                    | ≣∙⊗                                               | HIV 1/2 Ab Interpretation        | Non-Reactiv                 | /e                                   | 05/24/2023 08:11                        |                              |
| All Visits                                                                    |                      |                                           |                                                                                                    |                                                   | Sensitive Documents              |                             |                                      |                                         | ≡• 🍝                         |
|                                                                               | Responsible Pr       | ovider                                    | Date/Time                                                                                                    |                                                   | All Vicite: Lact 18 months       |                             |                                      |                                         | ~                            |
| Anxiety disorder, unspecified                                                 |                      |                                           | 03/22/2023 12                                                                                                    | 2:00                                              | An Halta, Last 10 monuta         |                             |                                      |                                         |                              |
| Human immunodeficiency virus [HIV] disease                                    |                      |                                           | 03/22/2023 12                                                                                                    | 2:00                                              |                                  | Author                      |                                      | Date/Time                               |                              |
| Human immunodeficiency virus [HIV] disease                                    |                      |                                           | 05/23/2023 12                                                                                                    | 2:00                                              | Adol Med Outpt Note - Sensitive  | De Haro, Er                 | rrique                               | 05/24/2023 13:17                        |                              |
|                                                                               |                      |                                           |                                                                                                    |                                                   | Social History (may include      | Sensitive)                  |                                      |                                         | ≣• 🔊                         |

| Social History (may include Sens | itive)                   |                  | ≡• 🔊 |
|----------------------------------|--------------------------|------------------|------|
| All Visits                       |                          |                  |      |
|                                  | Details                  | Date/Time        |      |
| Alcohol                          | Alcohol Use: Never, Quit | 05/23/2023 14:56 |      |
| Sensitive Data                   | testing                  | 05/23/2023 14:57 |      |

- The Sensitive Data MPage displays data marked as sensitive
- Access mpage from "Workflow/My View"
- If you do not have Workflow/My View, access from dark menu
- Future functionality: Smart Zone will be used for Sensitive Data Alert (expected Nov 2023.)

# Classifying problems and diagnoses as sensitive

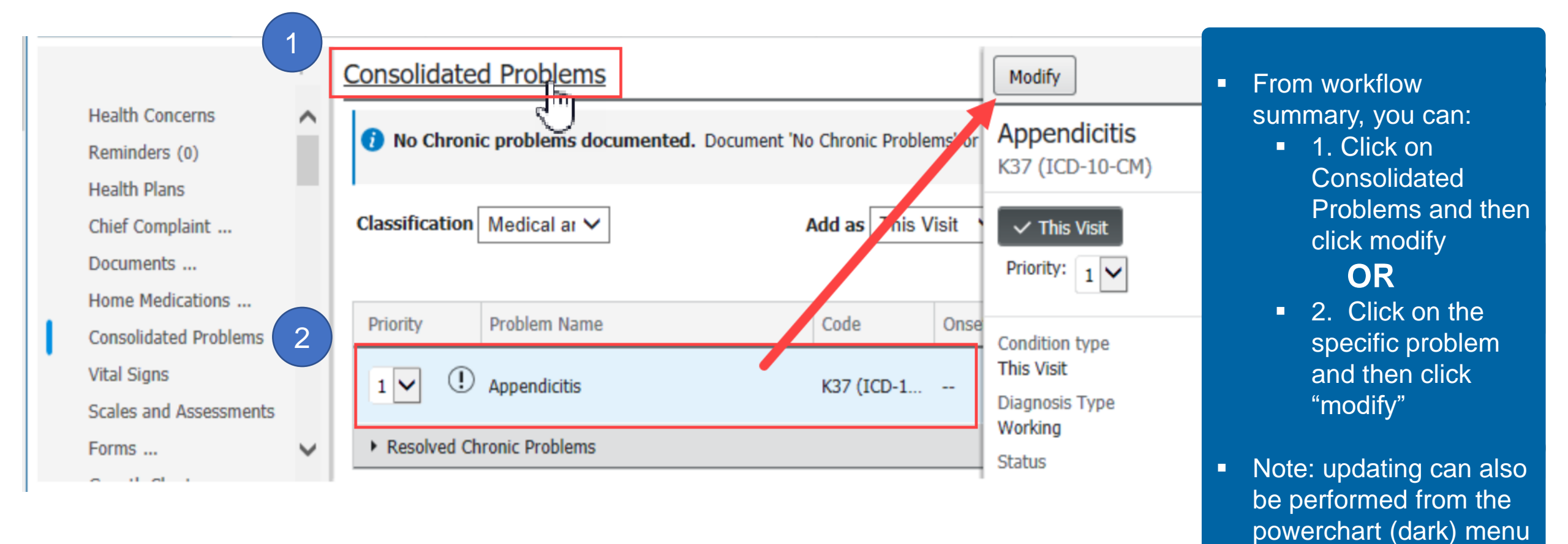

# Marking diagnoses/problems as sensitive

| Menu 🖡                                     | < 🖂 🔹 者 Workf                          | P Modify Diagnosis                                                                                                    |
|--------------------------------------------|----------------------------------------|----------------------------------------------------------------------------------------------------|
| Results Revi ^<br>Growth Cha<br>Immunizati | A Dutpatient                           | SOGITEST, SCC (DAN 2 0DCW: 49 kg<br>DOB:01/01/11 Age:12 years Gender:Male @1HP: CalOpti Portal: No<br>MRN:9106320 FIN: 9101001117 Outpatient Telehealth [05Loc:ORG GastPCP:9-No |
| Prob/Dx<br>Histories<br>Patient Info       | Consolidated Problems                  | *Diagnosis     Laterality     Responsib       Anxiety disorder, unspecified     ▲     Free Text     ✓                                                                           |
| -<br>Allergies                             | Reminders (0)                          | Display As *Clinical Service *Date<br>Anxiety Non-Specified V05/25/2023                                                                                                    |
| Appointme<br>Case Manag                    | Home Medications (5)<br>Vital Signs    | *Type     *Confirmation     *Classification     Ranking       Discharge     Confirmed     Sensitive     V                                                                       |
| Chart Searc<br>Care Coord                  | Growth Chart                           | <ul> <li>Hide Additional Details</li> <li>Additional Details</li> <li>Secondary Description</li> <li>Related</li> <li>Patient Stated</li> <li>edure</li> </ul>                  |
| Single Plan<br>Cardex (Nev                 | Assessments<br>Forms                   | Qualifier Severity Class                                                                                                    |
| Clinical Res<br>Coding Clir                | Immunizations<br>Multi-contributor HPI | Status   Certainty   Probability     Active   V   V                                                                                                    |
| Documenta                                  | Lab                                    |                                                                                                    |

- Problems / diagnoses can be marked as sensitive by selecting the Classification of "Sensitive" when creating a new or modifying a diagnosis.
- Problems/Diagnoses marked sensitive will update the problems list AND will display on notes IF it is marked "this visit".

NOTE: Mark your note sensitive if you are documenting sensitive problems as "this visit".

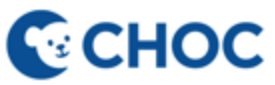

# Setting preferences to view classifications

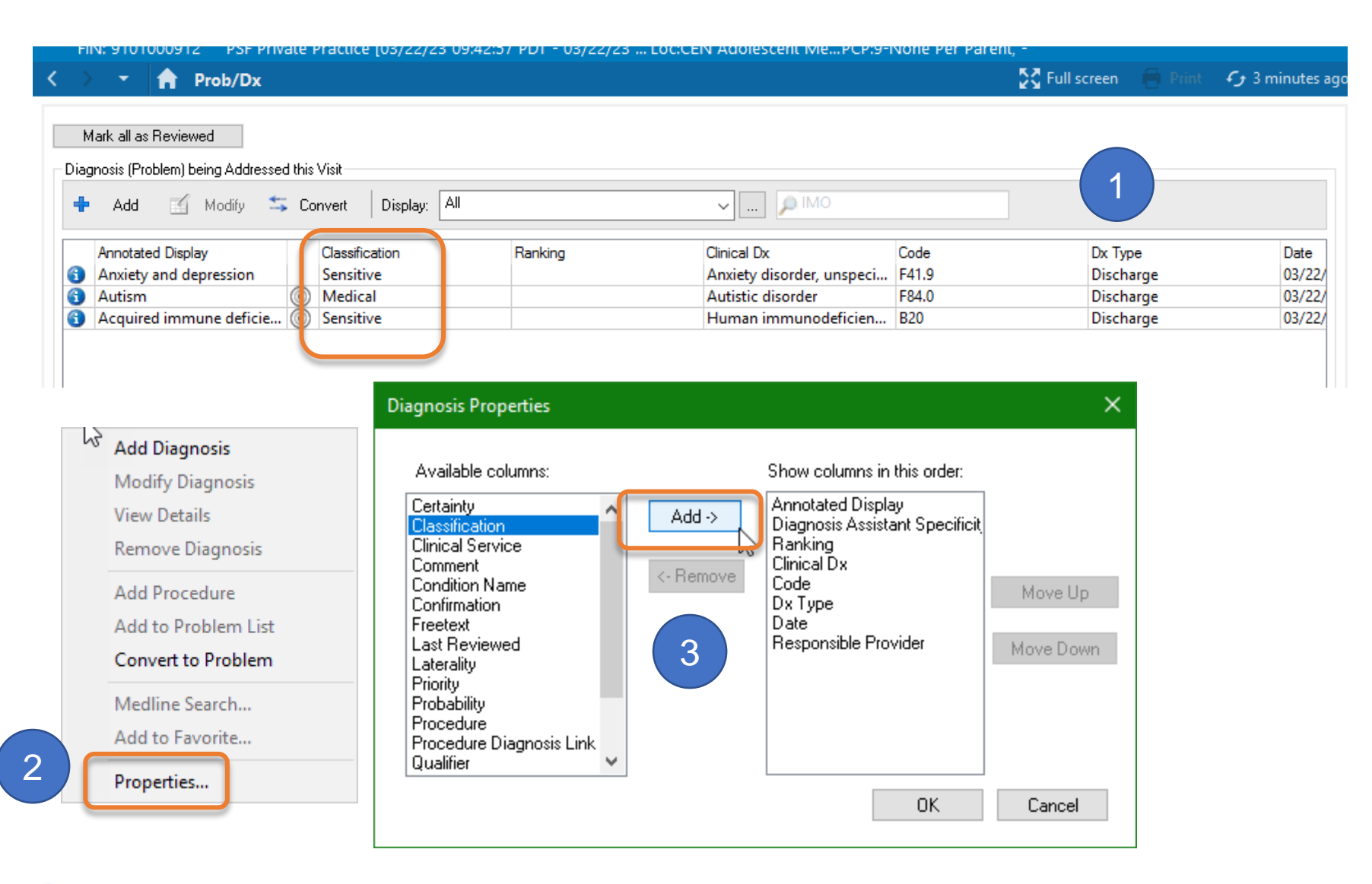

- Preferences for Problems/Dx can be updated to include classification of problems/dx in your view.
  - 1. Right click in gray area at Problems/Dx
  - 2. Select properties.
  - 3. Bring "classifications" to the right and click ok.
- NOTE: This is a one time set up for your personal preferences

6

### Adding sensitive data on social history

| 🗦 🔹 🔒 Histories                              |                                         |                                                                                                    |                                      | 53 | Workflow Summary:                                                                                                    |
|----------------------------------------------|-----------------------------------------|----------------------------------------------------------------------------------------------------|--------------------------------------|----|----------------------------------------------------------------------------------------------------|
| Mark all as Reviewed                         |                                         |                                                                                                    |                                      |    | <ul> <li>Social History has newly<br/>updated sexual history<br/>section as well as the<br/>current "Sensitive Data"<br/>section.</li> </ul> |
| 🕂 Add 🗹 Modify Display: Acti                 | ve v                                    |                                                                                                    |                                      |    | <ul> <li>Documentation in Social</li> </ul>                                                                                                  |
| Category Procedure<br>Alcohol                | e Family Social History                 |                                                                                                    |                                      |    | History does not pull into                                                                                                    |
| Employment/School Sex                        | kual                                    |                                                                                                    |                                      |    | notes.                                                                                                    |
| Home/Environment Injury Prevention/Risk      | Gender Identity                         | ]Female [] Transgender Male<br>]Male [] Do Not Know<br>]Nonbinary [] Prefer Not to Answer<br>Transgender Female [] Other: | Uses Condoms O Yes<br>No<br>O Other: |    | <ul> <li>Use the autotext,<br/>.socialhistory to pull</li> </ul>                                                                             |
| Life Stressors<br>Nutrition/Health<br>Sexual | Sexual Orientation                      | Bisexual Queer<br>Gay Do Not Know<br>Heterosexual Prefer Not to Answer<br>Lesbian Other:                                  | Other Contraceptive Use              |    | social history into your note.                                                                                                    |
| Substance Abuse<br>Sensitive Data<br>Tobacco | Sexually Active C                       | ]Pansexual<br>)Yes<br>)No<br>)N/A                                                                                         | O No<br>Other:                       |    | *** IF SOCIALHISTORY HAS     BEEN ADDED TO YOUR     NOTE AND CONTAINS                                                                        |
| Other                                        | Eirst Sexually Active at Age            | ) Other:                                                                                                    |                                      |    | SENSTIVE DATA, MAKE                                                                                                    |
|                                              | Number of Partners in the Last 2 Months | ge Year(s)                                                                                                    | Comment:                             |    | SURE TO UTILIZE THE                                                                                                    |
| 1                                            | Number of Lifetime Partners             |                                                                                                    |                                      |    | YOUR NOTE **                                                                                                    |
|                                              | Sexual Practices                        | ]Anal<br>]Manual<br>]Oral<br>]Penile<br>]Vaginal<br>Other:                                                                |                                      |    |                                                                                                    |
| CHOC                                         | L                                       | <u></u> )                                                                                                    |                                      |    |                                                                                                    |

7

### Sensitive orders

| SOGITEST, SC<br>DOB:01/01/11<br>MRN:9106320 | C (DANNY)       2       0DCW: 49 kg       Allergies: No Known Me         Age:12 years       Gender:Male (*)       1HP: CalOptima DIRECT       Portal: No       No Outside Records         FIN: 9101001117       Outpatient Telehealth [05/25/23 13:44:00 PDT - 05/25/23 23:59:59 P Loc:ORG Gastroenterology       PCP:9-None Per Parent, -       3 | <ul> <li>Select "Yes" at<br/>Sensitive Data field</li> </ul> |
|---------------------------------------------|----------------------------------------------------------------------------------------------------|--------------------------------------------------------------|
| Menu 🖡                                      | < > 👻 🏫 Orders 🗧                                                                                                    | to mark order as                                             |
| SummaryM                                    | 🕂 Add   🦨 Document Medication by Hx   Reconciliation 🛪   🐎 Check Interactions   📴 External Rx History 🗸   🖑 Rx Plans (0): In Process                                                                                                    | sensitive.                                                   |
| SafetyM                                     | Meds History                                                                                                    |                                                              |
| 5P Handoff                                  | Orders Medication List                                                                                                    | <ul> <li>Sensitive orders do</li> </ul>                      |
| PI Summaries                                | Orders for Signature                                                                                                    | not display on                                               |
| Summaries                                   | Image: Second state     Image: Second state     State     Details                                                                                                    | discharge                                                    |
| Workflow                                    | <ul> <li>∠ OKG Gastroenterology FIN:9101001117 Admit: 5/25/2023 13:44 PD1</li> <li>∠ Laboratory</li> </ul>                                                                                                    | documents                                                    |
| Nurse Workflow                              |                                                                                                    |                                                              |
| MAR Summary                                 | ▼ Details for HIV CO-Receptor TropIsm (TRP)                                                                                                    | <ul> <li>All commonly used</li> </ul>                        |
| Medication List                             | Details 📴 Order Comments 🕼 Diagnoses                                                                                                    | sensitive orders                                             |
| Clinical Imaging                            |                                                                                                    | will have a                                                  |
| Orders                                      |                                                                                                    | Sensitive option                                             |
| ClinNotes                                   | *Priority: Routine v *Performing Location: QUEST v                                                                                                    | (meds, labs, rads                                            |
| Documentation                               | Other Requested Facility:     4 weeks                                                                                                    | & referrals). All                                            |
| Billing/Quick Orders                        | Responsible Physician: Q Duration:                                                                                                    | orders will have                                             |
| Facesheet                                   | Duration Unit: Ves O No                                                                                                    | this option in a                                             |
| Results Review                              |                                                                                                    | future build.                                                |
| Growth Chart                                | *Specimen Type: Blood v *Requested Collect Date/Time: U5/26/2023 v D/55 v PDT                                                                                                    |                                                              |
| Immunizations                               | Sensitive Data: 💽 Yes 🔿 No Authorization Required: 🚫 Yes 🚫 No                                                                                                    |                                                              |

### **Sensitive Notes**

| SOG<br>DOB:<br>MRN  | 01/01/11            | (DANNY)<br>Age:12 years | 2<br>Gender:Male 🕄<br>7 Outpatient Telebealth (05/ | 0DCW: 49 kg<br>1HP: CalOptima DIR<br>25/23 13:44:00 PDT - 05 | ECT                   | F<br>roenterol | Portal: No   | Allergies:<br>No Outsid | No Known M<br>e Records | ledication A<br>4 |
|---------------------|---------------------|-------------------------|----------------------------------------------------|--------------------------------------------------------------|-----------------------|----------------|--------------|-------------------------|-------------------------|-------------------|
| Menu ¥              | < > -               | <b>Workflow</b>         |                                                    |                                                              |                       | ochter ohm i   | end none rer | Full screen             | 📄 Print                 | ع 3 minute        |
| esults Revi 🔨       |                     | ■ ■ 100%                | -                                                  |                                                              |                       |                |              |                         |                         |                   |
| owth Cha            | Outpatient          |                         |                                                    |                                                              | Outpatiant After II   | × c            | Jaulatara    | V L D                   |                         |                   |
| munizati            | Outpatient          |                         |                                                    |                                                              | Outpatient - Arter H. |                | inculators   |                         | <b>u u u</b>            |                   |
| ob/Dx               | magan               | Į.                      | Consolidated Problem                               | ns                                                           |                       |                |              |                         |                         | C <sub>2</sub>    |
| tories<br>ient Info | Weights<br>Recomn   | nendations              | Classification Medical an                          | ~                                                            | Add as This V         | ïsit 🗸         | dd problem   |                         |                         | Q                 |
|                     | Medical             | Synopsis                |                                                    |                                                              |                       |                |              |                         | 2 Unspecifie            | d Problem(s)      |
| ergies              | Adult Tr            | ransition (A2B)         | Priority Problem Na                                | me                                                           | Code                  | Onset          | Classi       | Actions                 | 2 Onspecifie            | a Problem(3)      |
| pointme             | Readine             | ess                     |                                                    |                                                              | Code                  | Onsee          | 010551       | Actions                 |                         |                   |
| e Manag             | Transiti<br>Assessn | on Risk<br>nent         | 1 🗸 (!) Anxiety                                    |                                                              | F41.9 (ICD            |                | Sensitive    |                         |                         |                   |
| rt Searc            | Adult Tr            | ransition (A2B)         |                                                    |                                                              |                       |                |              | Resolved                |                         |                   |
| Coord               | Readine             | ess Detail              | - V . Fever                                        |                                                              | R50.9 (ICD            |                | Medical      | ✓ This Visit            | ✓ Chronic               | Resolve           |
| le Plan             | Transitio           | on Risk<br>nent Detail  |                                                    |                                                              |                       |                |              |                         |                         |                   |
| lex (Nev            | Transfe             | r Checklist             | Resolved Chronic Problem                           | IS                                                           |                       |                |              |                         |                         |                   |
| ical Res            | Detail              |                         |                                                    |                                                              |                       |                |              |                         |                         |                   |
| ing Clir            | Pre-Visit           | t Information           | All previous This                                  | Visit problems                                               |                       |                |              |                         |                         |                   |
| umenta              |                     |                         |                                                    |                                                              |                       |                |              |                         |                         |                   |
| g interac           | Create Not          | Vigit                   | Health Concerns (0)                                |                                                              |                       |                |              |                         | $+ \times$              |                   |
| acn                 | Well Child          | Visit - Sensitive       |                                                    |                                                              |                       |                |              |                         |                         |                   |
| cation              | Visit Summ          | harv                    | Category Description                               |                                                              | Comments              |                |              | Onset Date Sou          | rce                     |                   |
| cationM             | Visit Summ          | nary w Sensitive        | ⊿ Active (0)                                       |                                                              |                       |                |              |                         |                         |                   |
| harge               | Data                |                         | No results found                                   |                                                              |                       |                |              |                         |                         |                   |
| ns                  | Sick Visit          |                         | Resolved (0)                                       |                                                              |                       |                |              |                         |                         |                   |
| Ithe Rec            | More                | ~                       | Sick Visit - Sensitive                             |                                                              |                       |                |              |                         |                         |                   |
|                     |                     |                         | Sick Visit (Telehealth)                            |                                                              |                       |                |              |                         |                         |                   |
|                     |                     |                         | Sick Visit (Telehealth)                            | - Sensitive                                                  |                       |                |              |                         |                         |                   |
| CL                  |                     |                         | Select Other Note                                  |                                                              |                       |                |              |                         |                         |                   |

- Sensitive versions for notes types are now embedded in Workflow
- Addition of sensitive versions may have displaced your note types from face up view.
- Click on "More" to see additional note type selections. If still do not see the desired note type, select "other note" to open the list of note types.

# Sensitive Notes (Continued)

| Sign/Submit Note                                                                                                    |        |                       |                     |     |           | —    |          | ×  |
|----------------------------------------------------------------------------------------------------|--------|-----------------------|---------------------|-----|-----------|------|----------|----|
| *Type:<br>Adol Med Outpt Note<br>*Author:                                                                                                    |        | Note<br>All<br>Title: | e Type List Filter: | ~   | *Date:    |      | _        |    |
| Addendum<br>Admit Diagnosis - Text<br>Adol Med Consult - Inpt<br>Adol Med Consult - Inpt - Sensitive<br>Adol Med Correspondence<br>Adol Med Letter<br>Adol Med Messages - Sensitive                                                                                                    | rovide | Telel                 | health Note         |     | 5/26/2023 | 092  |          |    |
| Adol Med Messages Adol Med Outpt Note Adol Med Outpt Note - Sensitive Adol Med Outpt Note - Sensitive Adol Med Patient Letter Adol Med Progress Note - Inpt Adol Med Progress Note-Inpt- Sensitive                                                                                               |        | Reci                  | ipients             | Com | ment      | Sign | Review/C | c  |
| Adol Med Provider Letter<br>Adol Med Referral Packet<br>Adolescent Clinic Referral Packet<br>Adolescent Health Clinic Questionnaire<br>Adult Transition (A2B) Correspondence<br>Adult Transition (A2B) Messages<br>Adult Transition (A2B) Messages - Sensit<br>Adult Transition (A2B) Outpt Note |        |                       |                     |     |           | Sign | Canc     | el |
| Adult Transition (A2B) Outpt Note - Sens<br>Adult Transition (A2B) Patient Letter<br>Adult Transition (A2B) Provider Letter<br>Adult Transition (A2B) Referral Packet<br>Advance Directive<br>Advisement of Rights - Involuntary Pt<br>After Hour Care Note<br>After Hour Care Note - Sensitive  |        |                       |                     |     |           |      |          |    |

- Notes can be made sensitive after starting a note by changing to the sensitive type at saving or prior to signing note.
- In this example, a note was started as a non sensitive outpt note and was changed to a sensitive outpt note by clicking the drop down and selecting sensitive note type.

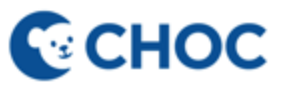

Allergy & Immunology Consult - Inpt

### **Sensitive Patient Instructions**

| K 🔿 🔻 🔒 Workflow          |                                                                                                    | Ě                                                                                                    |
|---------------------------|----------------------------------------------------------------------------------------------------|----------------------------------------------------------------------------------------------------|
| A 100%                    | - C                                                                                                    |                                                                                                    |
| Outpatient ×              | Ambulatory Summary X PCN Quick Orders X Outpatient - After Hours X Calculators                                                                                                    |                                                                                                    |
| Ubjective/Physical        | Sensitive Patient Instructions                                                                                                    |                                                                                                    |
| Exam                      |                                                                                                    |                                                                                                    |
| Sensitive Patient         |                                                                                                    |                                                                                                    |
| Life Image                |                                                                                                    |                                                                                                    |
| Visits (5)                |                                                                                                    |                                                                                                    |
| Patient Instructions      |                                                                                                    |                                                                                                    |
| Measurements &<br>Weights | Life Image                                                                                                    |                                                                                                    |
| Recommendations           |                                                                                                    |                                                                                                    |
| Medical Synopsis          | Add Outside exams                                                                                                    |                                                                                                    |
|                           | Workflow   Image   Vojecuve/Physical   Exam   Sensitive Patient   Instructions   Life Image   Visits (5)   Patient Instructions   Measurements &   Weights   Recommendations   Medical Synopsis | Vorkfilow          Month       Month       Mon |

- Sensitive Patient Instructions are now on PCN, Adolescent med & Endocrine workflow pages.
- Information documented in this section will display on sensitive versions of visit summary, check out instructions.

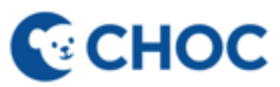

# Sensitive Visit Summary

| SOG<br>DOB:0<br>MRN:                    | ITEST, SCC<br>01/01/11<br>9106320                                         | (DANNY)<br>Age:12 yea<br>FIN: 910100 | ırs<br>01117 | 2<br>Gender:Male 😨<br>Outpatient Telehealth [05/25 | 0DCW: 49 kg<br>1HP: CalOptima E<br>5/23 13:44:00 PDT - | DIRECT<br>05/25 Loc:ORG Gastro | Portal: No<br>enterol PCP:9-No | Allerg<br>o No O<br>one Per Parent, -3 | jies: No Known<br>utside Records | Medication A<br>4 |
|-----------------------------------------|---------------------------------------------------------------------------|--------------------------------------|--------------|----------------------------------------------------|--------------------------------------------------------|--------------------------------|--------------------------------|----------------------------------------|----------------------------------|-------------------|
| lenu ∓                                  | $\boldsymbol{\boldsymbol{<>}} \rightarrow \boldsymbol{\boldsymbol{\neg}}$ | 🔒 Workflo                            | w            |                                                    |                                                        |                                |                                | 👯 Full s                               | creen 📑 Print                    | チナ 3 minute       |
| esults Revi ^<br>rowth Cha<br>nmunizati | A D   A                                                                   | ▶   <b>즉, 즉,</b>   10<br>×           | 0%<br>Aml    |                                                    | uick Orders X                                          | Outpatient - After H           | × Calculators                  | × +                                    | • •                              | ] Q / :           |
| ob/Dx                                   | Woighte                                                                   | anono o                              | ¥            | Consolidated Problems                              | 5                                                      |                                |                                |                                        |                                  | ſŗ                |
| tient Info                              | Recomm                                                                    | nendations                           | ^            | Classification Medical an V                        | <ul> <li></li> </ul>                                   | Add as This Visi               | it 🗸 Add proble                | em                                     |                                  | Q                 |
|                                         | Medical                                                                   | Synopsis                             |              |                                                    |                                                        |                                |                                |                                        | 2 Unspecifi                      | ed Problem(s)     |
| ergies                                  | Adult Tr<br>Readine                                                       | ansition (A2B)<br>ss                 |              | Priority Problem Name                              | e                                                      | Code                           | Onset Clas                     | si Actions                             |                                  |                   |
| se Manag                                | Transitio<br>Assessm                                                      | on Risk<br>ient                      |              | 1 🗸 🕛 Anxiety                                      |                                                        | F41.9 (ICD                     | - Sens                         | sitive Parakad                         | sit Chroni                       | ic                |
| art Searc<br>re Coord                   | Adult Tr<br>Readine                                                       | ansition (A2B)<br>ss Detail          |              |                                                    |                                                        |                                |                                | Resolved                               |                                  | Basalua           |
| gle Plan<br>dex (Ne)                    | Transitio<br>Assessm                                                      | on Risk<br>nent Detail               |              | 🗸 😲 Fever                                          |                                                        | R50.9 (ICD                     | - Med                          | ical 🗸 This Vi                         | sit 🗸 🗸 Chroni                   | c Resolve         |
| nical Res                               | Sensitiv                                                                  | e Patient<br>ions                    |              | Resolved Chronic Problems                          |                                                        |                                |                                |                                        |                                  |                   |
| ding Clir<br>cumenta                    | Pre-Visit                                                                 | Information                          | Ш            | ► All previous This \                              | /isit problems                                         |                                |                                |                                        |                                  |                   |
| ig Intera                               | Create Note                                                               | e                                    |              |                                                    |                                                        |                                |                                |                                        |                                  |                   |
| -<br>oach                               | Well Child \                                                              | /isit                                |              | Health Concerns (0)                                |                                                        |                                |                                |                                        | + ~                              | All Visits 🕤      |
| ucation                                 | Well Child \                                                              | /isit - Sensitive                    |              | Catagony Description                               |                                                        | Commonte                       |                                | Operat Data                            | Source                           |                   |
| ucationN                                | Visit Summ                                                                | ary                                  |              | △ Active (0)                                       |                                                        | Comments                       |                                | Unset Date                             | Source                           |                   |
| charge                                  | Visit Summ                                                                | ary w Sensitive                      |              | No results found                                   |                                                        |                                |                                |                                        |                                  |                   |
| rms                                     | Data                                                                      |                                      |              | Resolved (0)                                       |                                                        |                                |                                |                                        |                                  |                   |
| ealthe Red                              | Sick Visit                                                                |                                      | $\sim$       |                                                    |                                                        |                                |                                |                                        |                                  |                   |

- "Visit Summary with Sensitive Data" is now available.
- Sensitive diagnoses, sensitive medications, sensitive orders, and "Sensitive Patient Instructions" will display on the sensitive visit summary.

## Sensitive Ambulatory Check Out Instructions

| < > 🝷 🔒 Workflow                                                         |                                                       | 🔀 Full screen  🖶 Print 🗉                                                                    |
|--------------------------------------------------------------------------|-------------------------------------------------------|---------------------------------------------------------------------------------------------|
| Image: Contraction Administration       Orders / Prescriptions       All | PCN Quick Orders × Outpatient - After Hours ×         | Calculators × + 🖬 1                                                                         |
| Medications =• @                                                         | Ambulatory Discharge Instructions =•                  | Procedural Billing                                                                          |
| ▶ Antibiotics                                                            | Print Ambulatory Check Out Instructions               | △ Billing for Procedures                                                                    |
| Antidepressants/Anxiolytics                                              | Return to Clinic                                      | Bladder cath CPT-4 Code 51701                                                               |
| ▶ Antimicrobial                                                          | Return to Telehealth Visit                            | Cerumen removal, bilateral, with instrument/c                                               |
| ▶ Antipyretics/Pain                                                      |                                                       | 69210-50                                                                                    |
| ▶ Acne                                                                   | In-Office Medications                                 | Figure 8 trump-splint application CP1-4 Code 2<br>Foreign body removal ear CPT-4 Code 69200 |
| ▶ ADHD                                                                   | ⊿ Immunizations                                       | Foreign body removal, nose CPT-4 Code 30300                                                 |
| ► Allerav                                                                | COVID-10 (6m-5v) mRNA monovalent vaccine DF (Moderna) | Frenotomy CPT-4 Code 41010                                                                  |

| Results Revi |          | 5/23/2023 15:27 PDT RPR w/ Reflex to TPPA                              | Chang, Richard M.D. | 2 லி | Canceled                      |
|--------------|----------|------------------------------------------------------------------------|---------------------|------|-------------------------------|
| Growth Cha   | ⊿ Non Ca | ki<br>Icyvizci                                                         |                     |      |                               |
| Immunizati   |          | 5/25/2023 14:27 PDT Check Out After Instruction Complete               | System, System      | ತೆ   | Completed                     |
| Prob/Dx      |          | 5/25/2023 14:27 PDT Check Out After Instruction Complete (Parent Copy) | system, System      | નું  | <ul> <li>Completed</li> </ul> |

#### Workflow Summary:

- Current state: When ordering Ambulatory Check Out Instructions, IF there is sensitive data, two copies of instructions will print.
  - A patient copy with sensitive data.
  - A parent copy without sensitive data.

Note: No change to current process.

racesneer

# Discharge Via Depart (Inpatient, ED, and Surgery)

| ON<br>DOB<br>MRN                                                                                                    | C <b>TEST, ONE</b><br>05/01/20 Age:3 years<br>:9106394 FIN: 9101001049 Inp.                                                                                                    | 2 0Wt: 12 kg DCW: 12<br>Gender:Male 1<br>atient [05/02/23 08:29:00 PDT - <no -="" date="" discharge="">]</no>                                                                                                    | kg Ht: 90 cm BSA: 0.55 m2 BMI: 14.815 kg/m2<br>Portal: No<br>Loc:5S; 559; 01 PCP:Brown                  | Allergies: No Kr<br>No Outside Reco<br>n, Regina M.D. 3      | A new depart template:                                                                                                    |
|----------------------------------------------------------------------------------------------------|----------------------------------------------------------------------------------------------------|----------------------------------------------------------------------------------------------------|----------------------------------------------------------------------------------------------------|--------------------------------------------------------------|----------------------------------------------------------------------------------------------------|
| Menu X<br>SummaryM SafetyM<br>SP Handoff<br>PI Summaries<br>Workflow<br>Nurse Work<br>MAR Summ<br>Medication<br>Clinical Ima<br>Orders<br>ClinNotes | Depart Process      ONCTEST, ONE     DOB:05/01/20 Age:3 years     MRN:9106394 FIN: 9101001049      Templates: Discharge Instructions Patient - English     CHOC Discharge Summary     Discharge Instructions Patient - Spanish     Discharge Instructions Patient - Spanish     Discharge Summary     Discharge Summary     Discharge Summary     Discharge Patient Order     ****NURSING**** | 2 OWt: 12 kg DCW: 12 kg Ht: 90 cm BSA: 0.5<br>Gender:Male 1 Porta<br>Inpatient [05/02/23 08:29:00 PDT - <noloc:55; 01="" 559;="" pcp:<br="">D/C Pt. Instructions Discharge Form<br/>Discharge Instructions, Patient<br/>INCOM<br/>Orders ***<br/>Contact Physician for</noloc:55;> | 55 m2 BMI: 1Allergies: No Known Allergies<br>al: No No Outside Reco 4<br>Brown, Regina3<br>ONCTEST, ONE | Click for Admission Med Recs                                 | <ul> <li>Inpatient:         <ul> <li>"Discharge Instructions<br/>Patient Sensitive –<br/>English"</li> </ul> </li> <li>Surgical areas:             <ul> <li>"Surgery Discharge<br/>Summary w Sensitive<br/>Data"</li> </ul> </li> <li>ED:             <ul> <li>"CHOC ED Patient<br/>Summary w Sensitive</li> </ul> </li> </ul> |
| Documenta<br>Billing/Quic<br>Facesheet<br>Results Revi<br>Growth Cha                                                                                | Patient Lare Plan Nursing Education Discharge Education Handout more Discharge Instructions Discharge Patient                                                                                                    | 1201 V                                                                                                    | CHOC Children's Hospital<br>Vest La Veta Avenue, Orange, CA 92868                                       |                                                              | <ul><li>Data"</li><li>Use sensitive depart</li></ul>                                                                                                    |
| Immunizati<br>Prob/Dx<br>Histories<br>Patient Info<br>-<br>Allergies<br>Appointme<br>Case Manag                                                     | ESignature                                                                                                    | Seek Medical Attention for:<br>Special Instructions:<br>Additional RN Instructions:<br>Instruction Forms Given:<br>MEDICATION INSTRUCTIONS(                                                                                                    | (Follow pharmacy instructions):                                                                         | B<br>DIAGNOSIS LIST<br>Acute lymphoblastic leukemia<br>(ALL) | data is documented in chart.<br>Note: Future build will include<br>Spanish versions                                                                                                    |

#### **CHOC**

#### Additional Considerations to Protect Confidentiality ~ Dr Roche

| Messages       | <ul> <li>Option to create sensitive messages for communications with confidential information (such as test results or prescription refill requests)</li> <li>Messages are discoverable!</li> </ul>                                                                                                    |
|----------------|----------------------------------------------------------------------------------------------------|
| Diagnoses      | <ul> <li>Key diagnoses default to sensitive</li> <li>Ex: PID, STI Screening, HIV Screening</li> </ul>                                                                                                    |
| Prescriptio    | <ul> <li>Pharmacies do not note if an Rx is sensitive thus, we advise</li> <li>Print Rx and</li> <li>Send paper or electronic Rx to a different pharmacy (family goes to Sav-On, send this Rx to CVS)</li> </ul>                                                                                                    |
| Labs           | <ul> <li>Outgoing order is sensitive; but only certain labs are reported as sensitive</li> <li>Example: Chlamydia results will post in a sensitive section of the results screen</li> <li>A CBC or renal panel or hepatitis panel, even if ordered as sensitive, will report to the routine lab posting area.</li> <li>Please always review the Sensitive MPAGE for what tests have been ordered as sensitive!</li> </ul>                                                                                                    |
| Billing        | <ul> <li>Sensitive orders do not prevent information from showing up on the EOB</li> <li>Medi-Cal does NOT send out an EOB</li> <li>Provide patient with info on how to place a confidential communication request. SB138 allows individuals to request that confidential information be excluded from the EOB.</li> <li>Details at Keep It Confidential.   My Health My Info</li> <li>Patients may have co-pays / deductibles for tests not covered per the ACA (ie: testing for PID as opposed to routine screening)</li> <li>Your Adolescent Medicine Team are Family PACT providers, which allows them to provide CONFIDENTIAL NO COST contraception and STI eval and treatment. Note, this would not cover PrEP</li> </ul> |
| Referrals/Appo | <ul> <li>While there is ability to place confidential referrals and imaging, this will still be processed through insurance and communications will go to the family phone #</li> <li>We do not yet have confidential appointments – NRC picker surveys and appointment reminders will flow to the primary contact number on file</li> </ul>                                                                                                    |